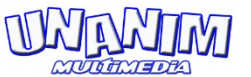

## TUTO CLASSIC SHELL / CLASSIC START \_

maj 18/10/19

 Contrôle de compte d'utilisation
 X

 Cette application a été bloquée pour votre protection.
 X

 Un administrateur vous a refusé l'exécution de cette application. Pour plus d'informations, contactez l'administrateur.
 X

 ClassicStartMenu.exe
 K

 Éditeur : Inconnu
 Origine du fichier : Disque dur sur cet ordinateur

 Emplacement du programme : "C\Program Files\Classic Shell \ClassicStartMenu.exe" -upgrade

 Fermer

## Classic Shell et les dernières versions de Windows 10

Si vous utilisez Classic Shell (installé d'office pour nos clients) vous rencontrez cette image après la mise à jour de Windows 10 version 1809 ou 1903.

Au redémarrage une fenêtre vous indique que Classic Shell doit se reconfigurer pour le nouveau système d'exploitation. Mais si vous cliquez sur ok, une nouvelle fenêtre (image ci-dessous) apparaît ne vous proposant pas d'autres choix qu'annuler puisque Windows 10 v1809 et v1903 refuse de modifier certains fichiers systèmes.

Vous remarquerez que cela n'empêche nullement Classic Shell de fonctionner puisque votre menu démarrer reste inchangé. Cependant, à chaque démarrage de Windows, ces fenêtres apparaîtront.

Trois solutions s'offrent à vous:

1) Ouvrir le panneau de configuration pour accéder aux « programmes et fonctionnalités », pointer le programme « Classic Shell » et cliquer sur modifier si proposé ou désinstaller. Normalement, une fenêtre doit s'ouvrir vous proposant de désinstaller ou réparer le programme. C'est cette dernière option qui est à choisir. Si absente passer au point 2.

2) Télécharger depuis le lien ci-dessous la dernière version opérationnelle de Classic Shell et l'installer par-dessus l'ancienne. La fenêtre proposant la réparation s'affichera à l'installation. Il vous sera demandé de fermer l'explorateur windows qui se relancera à la fin de l'installation.

Lien pour la dernière version de Classic Shell

http://classicshell.mediafire.com/file/lkdas473ovedim8/ClassicShellSetup\_4\_3\_1-fr.exe

3) Télécharger et installer la nouvelle version désormais dénommée « Classic Start » depuis le lien ci-dessous <u>https://www.jetelecharge.com/Personnaliser-Windows/9353.php#telecharger\_</u>ou « Open Shell » depuis ce lien : <u>https://github.com/Open-Shell/Open-Shell-Menu/releases/download/v4.4.131/OpenShellSetup 4 4 131.exe</u>

L'installation de Classic Start / Open Shell par-dessus Classic Shell désinstallera la version précédente. Il vous sera demandé de fermer l'explorateur windows qui se relancera à la fin de l'installation.

Il faut savoir que Classic Shell n'est plus développé par son auteur depuis fin 2017. Les nouveaux développeurs l'ont donc rebaptisée sans changer son ergonomie et continuent de le mettre à jour en fonction des évolutions de Windows 10.

Si la dernière version de Classic Shell fonctionne encore avec la dernière version de Windows 10, il n'est pas certain que cela se poursuivra avec les versions futures.

On a donc plutôt intérêt à suivre la 3e solution.

Enfin, pour rappel à ceux qui se demandent pourquoi utiliser un menu démarrer alternatif à celui de Windows qui s'est encore amélioré avec la V1903; Classic Shell ou Start permet plusieurs niveaux d'arborescence là où le menu démarrer de Windows 10 n'en propose qu'un seul.

On peut donc arranger son menu démarrer à sa guise en créant des niveaux et déplaçant par glisser/déplacer les éléments du menu démarrer.

De plus, Classic Shell ou Start permet d'avoir accès aux paramètres et autres éléments des anciens menus de Windows XP et Seven. C'est aussi un moyen de ne pas dérouter ceux qui utilisent un PC depuis de nombreuses années.

A vous de voir ce que vous préférez :

| B Byrdian<br>Sec               |               |          |     | â      | later Flores |              | T Scientification             |        | 1 terrepad         |                                                                                           | <b>Passan</b> e                                                               |
|--------------------------------|---------------|----------|-----|--------|--------------|--------------|-------------------------------|--------|--------------------|-------------------------------------------------------------------------------------------|-------------------------------------------------------------------------------|
| Stay Real                      | _             |          | *** | 344    | Set Sector   |              | States 1                      |        | Windows Update     |                                                                                           |                                                                               |
|                                | 8             |          | •   | . 10   | fargelig age |              |                               |        | Programs 1         | Accessories                                                                               | Lase of Access     Access     Access     Access                               |
| 🖬 Gasalar<br>🔝 Riston function | <b>2</b><br>1 |          | ~   |        | )            | Norme & Pr   | S tern                        |        | Successory Locares | Classic Shot                                                                              | Added PC     Mondows Power(bell     Mondows Power(bell     Mondows Power(bell |
|                                |               |          |     |        |              |              | Distant 1<br>Distant 1        |        | Search (           | Startup<br>Disktop Godget Gallery<br>Ø Internet Explorer<br>Microsoft Security Essentials | Columber     Command Premot     Getting Started     Faint                     |
|                                | ٠             |          |     | •      | 2            |              |                               |        |                    |                                                                                           |                                                                               |
| Eil für Lanterer 1             | Realize       | New York |     | Sparts |              | <b>~</b> >   |                               | 0/4    | 🖅 Butu             | Windows DVD Maker                                                                         | Remote Desktop Cill Create and edit drawings                                  |
| 0 ***                          |               |          |     |        | Meny         | Audit & Town | Trustition:                   | Vintee | Starth             | <ul> <li>Windows Media Center</li> <li>Windows Media Player</li> </ul>                    | C Scipping Test                                                               |
| Search the web and Web         | iowa i        | 0        | e 🖿 | a      |              |              | 12 O Ter Sale-Ter Hereingener |        | 6 m 0              | sa XPS Vece                                                                               | Windows Explorer                                                              |

Le menu Win10 ?

Le menu classic qui permet de créer plusieurs niveaux d'arborescence

## Astuces de paramétrages

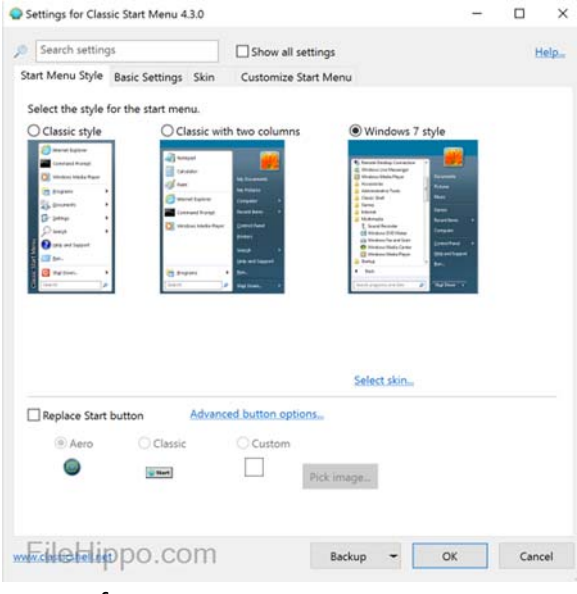

Lors d'une première installation, le fait de cliquer sur le bouton démarrer ouvre automatiquement le choix d'apparence de votre menu démarrer. A vous de choisir... personnellement le style classic a ma préférence.

Certains n'aimeront pas la présence dans le menu démarrer de l'affichage des derniers programmes utilisés ou la mise en surbrillance des nouveaux programmes installés.

Cochez la case « voir tous les paramètres » (show all settings)\*

\*L'interface de Classic Start contrairement à Classic Shell n'a pas été traduite en français. Cela n'est en rien gênant pour son usage.

Dans les onglets de tous les paramètres, à mon sens, deux options seulement sont à modifier

1) L'une se trouve dans l'onglet « main menu » et consiste à cocher la case « Don't show » de la section « Show recent or

frequent programs ».

2) L'autre dans l'onglet « general behavior » et consiste à décocher la case « Highlights newly installed program ».

Et bien sûr, si votre Classic Shell ou Start est resté en anglais, l'onglet « language » permet de choisir celle-ci mais cela n'aura aucun effet sur l'interface tant qu'une version traduite ne sera pas disponible.

Publié par UNANIM Multimédia ©2019

Les marques et produits cités, propriétés de leurs auteurs, le sont à titre informatif.

L'usage de ces informations relève de la responsabilité des utilisateurs et nous déclinons toutes responsabilités quant à leurs conséquences. Contact auteur : <u>www.unanim.fr</u>